## Thunderbird での共有メールボックス利用方法

- ※ 共有メールアドレスとして、既に同じメールアドレスがある場合、IMAP 登録は、「アカウント操作」 で削除をしてから行ってください。POP 登録は、本センターにご連絡ください。確認をいたします。
- 1. 歯車のアイコンをクリックします。

| A      | ファイル(F) 編集(E) 表示(V) 移動(G) >                                                                                                    | メッセージ(M) ツール(T) ヘルプ(H) |                    |        |
|--------|----------------------------------------------------------------------------------------------------|------------------------|--------------------|--------|
|        | 🦈 🕂 メッセージ作成 …                                                                                                    | 受信トレイ メッセージ 0 通        |                    |        |
|        |                                                                                                    | 는 습 0 件名               | <b>迪</b> 通信相手      | ₿ 送信日時 |
| 9<br>9 | <ul> <li>&gt; 交信にレイ</li> <li>〒 下書き</li> <li>&gt; 受 送信済みアイテム</li> <li>ご 送信済みアイテム</li> <li>※ 読みール</li> <li>ご 送信ドレイ</li> <li>&gt; ご こみ箱</li> <li>ご ご ふられしく</li> </ul> |                        | 区 メッセージが見つかりませんでした |        |
|        |                                                                                                    |                        |                    |        |
| 錼      |                                                                                                    |                        |                    |        |

2. 「アカウント設定」をクリックします。

| 鏡 一般                                                                                  | 編集                                                                                                    |
|---------------------------------------------------------------------------------------|----------------------------------------------------------------------------------------------------|
| ☞ 編集                                                                                  | 転送元のメッセージを:(F) メール本文に含める ∨ ✔ ファイル名に拡張子を付加する(E)                                                                                            |
| <ul> <li> <sup>1</sup>ライバシーとセキュリティ         ○         ○         ● チャット     </li> </ul> | <ul> <li>✓ 編集中のメッセージを(Δ) 5 → 分ごとに下書きとして自動保存する</li> <li>✓ キーボードショートカットでメッセージを送信するときは確認する(C)</li> <li>URLの貼り付け時にリンクプレビューを追加する(f)</li> </ul> |
| □ モバイル向けのエクスポート                                                                       |                                                                                                    |
|                                                                                       | スペルチェック                                                                                                    |
|                                                                                       | □ 送信前にスペルチェックを行う(C)                                                                                                    |
|                                                                                       | ✓ 自動スペルチェックを有効にする(E)                                                                                                    |
|                                                                                       | 辞書の言語:(L)                                                                                                    |
| <ul> <li>アカウント設定</li> <li>アドオンとテーマ</li> </ul>                                         | ✓ 英語 (アメリカ合衆国)<br><u>スペルチェックに必要な辞書を追加する</u>                                                                                               |

3. 「アカウント操作」をクリックします。

| エンドツ-エンド暗号化<br>開封確認<br>ン 🗈 ローカルフォルダー | 既定の差出人情報<br>このアカウントで使用する既定の差出人情報を設定してください。これはメッセージの差出人が誰であるかを新<br> |                                            |  |
|--------------------------------------|--------------------------------------------------------------------|--------------------------------------------|--|
| 迷惑メール<br>ディスク領域                      | 名前:(Y)                                                             |                                            |  |
| 🕞 送信 (SMTP) サーバー                     | メールアドレス:(E)                                                        |                                            |  |
|                                      | 返信先 (Reply-to):(S)                                                 | 受信者からの返信を受け取るアドレス                          |  |
|                                      | 組織 (Organization):(O)                                              |                                            |  |
|                                      | 署名編集:(X)                                                           | □ HTML 形式で記述する (例: <b>太字 </b> 、改行は<br>)(L) |  |
| アカウント操作(A) イ                         |                                                                    |                                            |  |
| 🔅 Thunderbird の設定                    |                                                                    |                                            |  |
| 静 アドオンとテーマ                           | □ ファイルから署名を挿り                                                      | 、する (テキストまたは HTML、 画像ファイル)(II):            |  |

4. 「メールアカウントを追加」をクリックします。

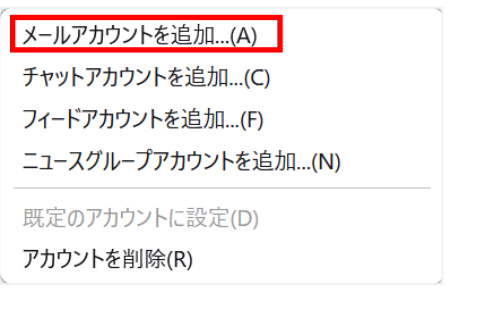

5. 共有メールボックスの名前および追加する共有メールアドレスを入力し、「手動設定」をクリックし ます。パスワードの欄は空欄のままにしてください。

| 既存のメールアドレスのセットアップ<br>現在のメールアドレスを使用するには、そのアカウント情報を記入してください。<br>Thunderbird が自動的に有効なサーバー設定を検索します。                                                                                                    |  |
|----------------------------------------------------------------------------------------------------|--|
| あなたのお名前<br>・<br>メールアドレス<br>shimane-u.ac.jp                                                                                                    |  |
| パスワ−ド<br>パスワ−ドを記憶する<br>2011<br>2011<br>20 |  |
| 手動設定     キャンセル     続ける       あなたの認証情報はローカルのあなたのコンピュータにのみ保存されます。                                                                                                    |  |

6. 以下の通りフォームを入力、選択します。

| 手動設定                      |                                                 |                      |
|---------------------------|-------------------------------------------------|----------------------|
| 受信サーバー                    |                                                 |                      |
| プロトコル:                    | IMAP V                                          |                      |
| ホスト名:                     | outlook.office365.com                           |                      |
| ポート番号:                    | 993 ^                                           |                      |
| 接続の保護:                    | SSL/TLS V                                       |                      |
| 認証方式:                     | OAuth2 ~                                        |                      |
| ユーザー名:                    | shimane-u.ac.jp                                 | <b>共有メールアドレス</b> を入力 |
| 送信サーバー                    |                                                 |                      |
| オフトタ・                     |                                                 |                      |
| 小人「石.                     | smtp.office365.com                              |                      |
| ポート番号:                    | smtp.office365.com                              |                      |
| ホスト石.<br>ポート番号:<br>接続の保護: | smtp.office365.com                              |                      |
| ポート番号:<br>接続の保護:<br>認証方式: | smtp.office365.com<br>587<br>STARTTLS<br>OAuth2 |                      |

7. 「完了」をクリックします。

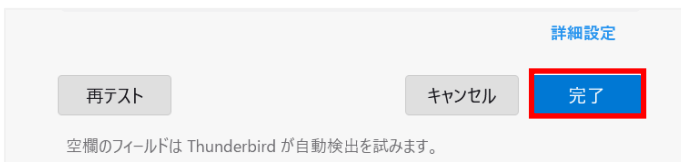

8. 図の画面が出る場合は、「別のアカウントでサインインする」をクリックします。

| ← <b>(</b> shima | ne-u.ac.jp |  |
|------------------|------------|--|
| パスワードの入力         |            |  |
| パスワード            |            |  |
| パスワードを忘れた場合      |            |  |
| 別のアカウントでサインインする  |            |  |

出ない場合は11. へ。

9. 個人メールアドレスでサインインします。

| Microsoft<br>サインイン |                                               |     |           |  |
|--------------------|-----------------------------------------------|-----|-----------|--|
| shimane-u.a        | c.jp                                          | 個人メ | ールアドレスを入力 |  |
| アカウントをお持ちではない場合、作  | アカウントをお持ちではない場合、作成できます。                       |     |           |  |
| アカウントにアクセスできない場合   |                                               |     |           |  |
| 戻                  | えい 次へ (の) (の) (の) (の) (の) (の) (の) (の) (の) (の) |     |           |  |

10. パスワードを入力し、「サインイン」をクリックします。

| Microsoft         |
|-------------------|
| + shimane-u.ac.jp |
| パスワードの入力          |
| パスワード             |
| パスワードを忘れた場合       |
| サインイン             |
|                   |

11. 「アカウントの作成が完了しました」と表示されたら、「完了」をクリックします。

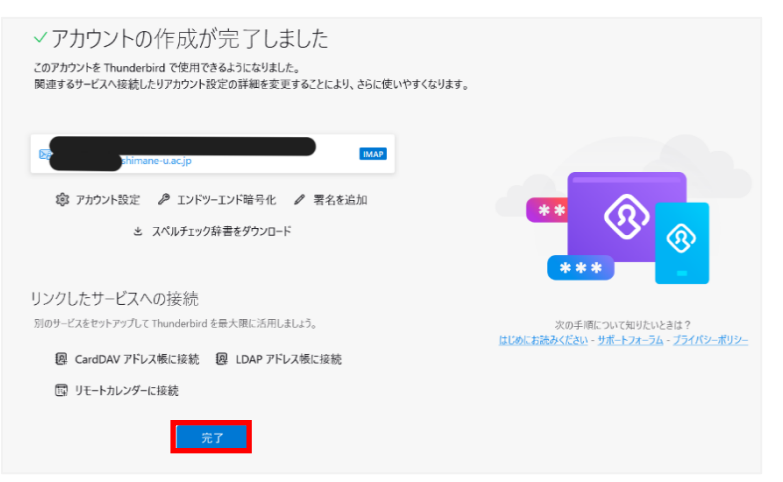

12. ポップアップが表示されたら、「既定として設定」をクリックします。

Thunderbird 以外にも利用されているメールソフトがある場合は、「統合をスキップ」をクリックするか、チェックボックスを変更してください。

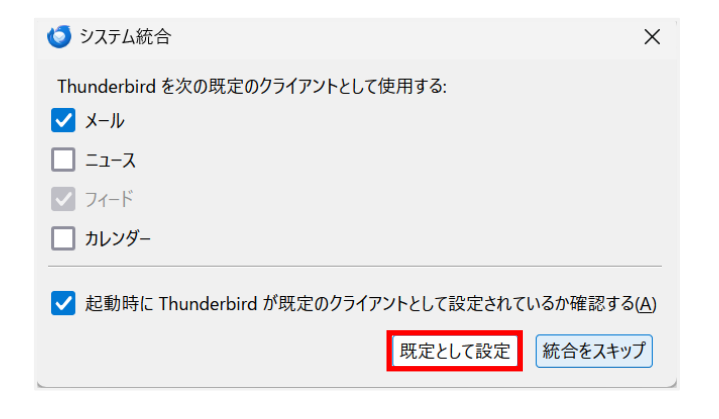

13. ダウロードに時間が掛かるのでしばらくお待ちください。

| 鏱  |       |  | -10    |
|----|-------|--|--------|
| L. |       |  | 他のユーザー |
| K  | (の) 🛹 |  |        |